## **DL KNOW HOW - Exporting Course Components**

The following documentation demonstrates the process of exporting course components/content into a zip folder.

| step<br>01                                                                                                    | Log into the course you wish to copy content into.                                                                                                    |
|----------------------------------------------------------------------------------------------------|----------------------------------------------------------------------------------------------------|
|                                                                                                    |                                                                                                    |
| step<br><b>02</b>                                                                                                    | Click the <b>Edit Course</b> link located in <b>Course Tools</b> on the navigation bar.                                                                                                    |
|                                                                                                    |                                                                                                    |
| step<br><b>03</b>                                                                                                    | The <b>Course Administration</b> page is displayed. Under the <b>Site Resources</b> section heading, click the <b>Import / Export / Copy Components</b> option.                                                                |
|                                                                                                    |                                                                                                    |
| step<br><b>04</b>                                                                                                    | Choose <b>Export Components</b> and click the <b>Start</b> button. Select the components you want to export and click the <b>Continue</b> button. Confirm the components to export and click the <b>Continue</b> button again. |
|                                                                                                    |                                                                                                    |
| step<br><b>05</b>                                                                                                    | Wait for your course components to export, click the <b>Finish</b> button and then click the link to download the export Zip package. Then click the <b>Done</b> button.                                                       |
| If you need further assistance or have any questions related to Importing Course Components, please do not hesitate to contact our <b>DL Help Desk</b> , using the contact information below.<br><b>Email:</b> <u>dlshelp@cna.nl.ca</u><br><b>Phone:</b> 1.877.465.2250 option 1 (toll free) / 1.709.466.6961 (local) |                                                                                                    |

Live Chat:

http://livechat.cna.nl.ca